# Configurer ISE en tant qu'authentification externe pour l'interface utilisateur DNAC

# Table des matières

| Introduction                                                              |  |  |  |  |  |  |  |  |
|---------------------------------------------------------------------------|--|--|--|--|--|--|--|--|
| Conditions préalables                                                     |  |  |  |  |  |  |  |  |
| Exigences                                                                 |  |  |  |  |  |  |  |  |
| Composants utilisés                                                       |  |  |  |  |  |  |  |  |
| Avant de commencer                                                        |  |  |  |  |  |  |  |  |
| Configurer                                                                |  |  |  |  |  |  |  |  |
| (Option 1) Configurez l'authentification externe DNAC à l'aide de RADIUS  |  |  |  |  |  |  |  |  |
| (Option 1) Configuration d'ISE pour RADIUS                                |  |  |  |  |  |  |  |  |
| (Option 2) Configurer l'authentification externe DNAC à l'aide de TACACS+ |  |  |  |  |  |  |  |  |
| (Option 2) Configuration d'ISE pour TACACS+                               |  |  |  |  |  |  |  |  |
| Vérifier                                                                  |  |  |  |  |  |  |  |  |
| Vérification de la configuration RADIUS                                   |  |  |  |  |  |  |  |  |
| Vérification de la configuration TACACS+                                  |  |  |  |  |  |  |  |  |
| <u>Dépannage</u>                                                          |  |  |  |  |  |  |  |  |
| Références                                                                |  |  |  |  |  |  |  |  |

# Introduction

Ce document décrit comment configurer Cisco Identity Services Engine (ISE) en tant qu'authentification externe pour l'administration de l'interface utilisateur graphique de Cisco DNA Center.

# Conditions préalables

# Exigences

Cisco vous recommande d'avoir connaissance des sujets suivants :

- Protocoles TACACS+ et RADIUS.
- Intégration de Cisco ISE avec Cisco DNA Center.
- Évaluation de la politique Cisco ISE.

# Composants utilisés

Les informations contenues dans ce document sont basées sur les versions de matériel et de logiciel suivantes :

- Cisco Identity Services Engine (ISE) Version 3.4 Patch1.
- Cisco DNA Center version 2.3.5.5

The information in this document was created from the devices in a specific lab environment. All of the devices used in this document started with a cleared (default) configuration. Si votre réseau est en ligne, assurez-vous de bien comprendre l'incidence possible des commandes.

## Avant de commencer

- Assurez-vous qu'au moins un serveur d'authentification RADIUS est configuré sur System > Settings > External Services > Authentication and Policy Servers.
- Seul un utilisateur avec des autorisations SUPER-ADMIN-ROLE sur DNAC peut effectuer cette procédure.
- Activez le fallback d'authentification externe.
- Mise en garde : Dans les versions antérieures à 2.1.x, lorsque l'authentification externe est activée, Cisco DNA Center revient aux utilisateurs locaux si le serveur AAA est inaccessible ou si le serveur AAA rejette un nom d'utilisateur inconnu. Dans la version actuelle, Cisco DNA Center ne reviendra pas aux utilisateurs locaux si le serveur AAA est inaccessible ou si le serveur AAA rejette un nom d'utilisateur inconnu. Lorsque le secours d'authentification externe est activé, les utilisateurs externes et les administrateurs locaux peuvent se connecter à Cisco DNA Center.

Pour activer la reprise d'authentification externe, établissez une connexion SSH avec l'instance Cisco DNA Center et entrez la commande this CLI (magctl rbac external\_auth\_fallback enable).

# Configurer

(Option 1) Configurez l'authentification externe DNAC à l'aide de RADIUS

Étape 1. (Facultatif) Définissez des rôles personnalisés.

Configurez vos rôles personnalisés en fonction de vos besoins. Vous pouvez utiliser les rôles d'utilisateurs par défaut. Pour ce faire, accédez à l'onglet System > Users & Roles > Role Based Access Control.

## Procédure

a. Créer un nouveau rôle.

Create a User Role

2

#### Create a New Role

Define the name of the role, and then provide an optional description. To make it easier to assign roles down the road, describe the role as clearly as possible.

| ] |
|---|
| _ |
|   |
|   |

Exit

Nom du rôle DevOps

### b. Définissez l'accès.

| ≡ Cisco Di  | NA Center                                                                                                    |                              |                         |                                     | Create a User Role                                                                                                    | Q @ & A |  |  |  |  |
|-------------|----------------------------------------------------------------------------------------------------|------------------------------|-------------------------|-------------------------------------|----------------------------------------------------------------------------------------------------|---------|--|--|--|--|
| De          | efine the                                                                                                    | Acce                         | SS                      |                                     |                                                                                                    |         |  |  |  |  |
| 0           | These permissions enable different capabilities in Cisco DNA Center, some of which are inter-dependent. Before making the selections, please ensure you understand the details of what each of these          X         permissions allow. Click here to Learn More. |                              |                         |                                     |                                                                                                    |         |  |  |  |  |
| Def<br>a ro | fine the <b>DevOps</b> -<br>ole is configured                                                                                                    | -Role role<br>with Deny<br>1 | . Custom r<br>permissic | oles permit or<br>on, all related c | restrict user access to certain Cisco DNA Center functions. By default, roles are configured with Read permission, which is an Observer role. If ontent for that capability is removed from the GUI. |         |  |  |  |  |
|             | Access •                                                                                                    | Permission                   |                         |                                     | Description                                                                                                    |         |  |  |  |  |
|             | > Assurance                                                                                                    | O Deny                       | ○ Read                  | O Write                             | Assure consistent service levels with complete visibility across all aspects of your network.                                                                                                    |         |  |  |  |  |
|             | > Network<br>Analytics                                                                                                    | O Deny                       | Read                    | O Write                             | Access to Network Analytics related components.                                                                                                    |         |  |  |  |  |
|             | > Network<br>Design                                                                                                    | O Deny                       | O Read                  | () Write                            | Set up network hierarchy, update your software image repository, and configure network profiles and settings for managing your sites and network devices.                                            |         |  |  |  |  |
|             | > Network<br>Provision                                                                                                    | O Deny                       | O Read                  | O Write                             | Configure, upgrade, provision and manage your network devices.                                                                                                    |         |  |  |  |  |
|             | > Network<br>Services                                                                                                    | O Deny                       | O Read                  | O Write                             | Configure additional capabilities on the network beyond basic network connectivity and access.                                                                                                    |         |  |  |  |  |
|             | > Platform                                                                                                    | O Deny                       | O Read                  | O Write                             | Open platform for accessible intent-based workflows, data exchange, notifications, and third-party app integrations.                                                                                 |         |  |  |  |  |
|             | > Security                                                                                                    | O Deny                       | O Read                  | O Write                             | Manage and control secure access to the network.                                                                                                    |         |  |  |  |  |
| C           |                                                                                                    |                              |                         |                                     |                                                                                                    | 2       |  |  |  |  |
| Exit        |                                                                                                    |                              |                         |                                     | Review Back                                                                                                    | Next    |  |  |  |  |

Accès au rôle DevOps

#### c. Créez le nouveau rôle.

| ■ Cisco DNA Center                              | Create a User Role                                                                                                    | Q @ 4            |
|-------------------------------------------------|----------------------------------------------------------------------------------------------------|------------------|
| Summary<br>Review the DevOps-Role role. Make su | Ire all the details are as you expect them to be. If you need to change something, clicking edit will take you back to that section |                  |
| v Role Name & Description Edit                  |                                                                                                    |                  |
| Role Name DevOps-Role                           |                                                                                                    |                  |
| Role Description                                |                                                                                                    |                  |
|                                                 |                                                                                                    |                  |
| <ul> <li>Role Capability Edit</li> </ul>        |                                                                                                    |                  |
| ASSURANCE                                       |                                                                                                    |                  |
| Monitoring and<br>Troubleshooting               | Deny                                                                                                    |                  |
| Monitoring Settings                             | Deny                                                                                                    |                  |
| Troubleshooting Tools                           | Deny                                                                                                    |                  |
| NETWORK ANALYTICS                               |                                                                                                    |                  |
| Data Access                                     | Read                                                                                                    |                  |
| NETWORK DESIGN                                  |                                                                                                    |                  |
| Advanced Network Settings                       | Deny                                                                                                    |                  |
| Image Repository                                | Deny                                                                                                    |                  |
| Network Hierarchy                               | Deny                                                                                                    | 1                |
| Network Profiles                                | Deny                                                                                                    |                  |
| Network Settings                                | Deny                                                                                                    |                  |
| Virtual Network                                 | Dany                                                                                                    |                  |
| - Exit                                          | В                                                                                                    | lack Create Role |

Récapitulatif des rôles DevOps

| ■ Cisco DNA Center      |       | Create a User Role | Q @ & A     |
|-------------------------|-------|--------------------|-------------|
| Network Device          | Deny  |                    |             |
| Port Management         | Deny  |                    |             |
| Topology                | Deny  |                    |             |
| License                 | Deny  |                    |             |
| Network Telemetry       | Deny  |                    |             |
| PnP                     | Deny  |                    |             |
| Provision               | Deny  |                    |             |
| NETWORK SERVICES        |       |                    |             |
| App Hosting             | Deny  |                    |             |
| Bonjour                 | Deny  |                    |             |
| Stealthwatch            | Deny  |                    |             |
| Umbrella                | Deny  |                    |             |
| PLATFORM                |       |                    |             |
| APIs                    | Write |                    |             |
| Bundles                 | Write |                    |             |
| Events                  | Write |                    |             |
| Reports                 | Write |                    |             |
| SECURITY                |       |                    |             |
| Group-Based Policy      | Deny  |                    |             |
| IP Based Access Control | Deny  |                    |             |
| Security Advisories     | Deny  |                    | 1           |
| SYSTEM                  |       |                    |             |
| Machine Reasoning       | Deny  |                    | 1           |
| Suntan Managament       | Domi  |                    |             |
| Exit                    |       | Back               | Create Role |

Vérifier et créer un rôle DevOps

Étape 2 : configuration de l'authentification externe à l'aide de RADIUS Pour ce faire, accédez à l'onglet System > Users & Roles > External Authentication.

#### Procédure

a. Pour activer l'authentification externe dans Cisco DNA Center, cochez la case Enable External User.

b. Définissez les attributs AAA.

Saisissez Cisco-AVPair dans le champ AAA attributes.

c. (Facultatif) Configurez les serveurs AAA principal et secondaire.

Assurez-vous que le protocole RADIUS est activé sur le serveur AAA principal au moins, ou sur les serveurs principal et secondaire.

| E Cisco DNA Center                                                      |                                                                                                    | System / Users & Roles                                                                                                    | Q @ C A                                                                                                    |
|-------------------------------------------------------------------------|----------------------------------------------------------------------------------------------------|----------------------------------------------------------------------------------------------------|----------------------------------------------------------------------------------------------------|
| User Management<br>Role Based Access Control<br>External Authentication | External Authentication<br>Cisco DNA Center supports external servers fr<br>name of the AAA attribute chosen on the AAA<br>The value of the AAA attribute to be configure<br>configuration inside Authorization profile would<br>An example configuration in the case of manu<br>Enable External User | authentication and authorization of External Users. Use the fields in this window to create.<br>erver: The default attribute expected is Cisco-AVPair, but if the user chooses to change it t<br>for authorization on AAA server would be in the format of "Role-role1". On ISE server, choo<br>look like "cisco-av-pair" Role-SUPER-ADMIN-ROLE"<br>ly defining the AAA attribute would be "Cisco-AVPair+Role+SUPER-ADMIN-ROLE". | update and delete AAA Servers. The AAA Attribute here on Cisco DNA Center is the<br>to any other AAA attribute, it needs to be configured here on Cisco DNA Center.<br>see the cisco-av-pair attribute from cisco specific AAA attributes list. A sample |
| b                                                                       | AAA Attribute:<br>Cisco-AVPair<br>Reset to Default Updat                                                                                                    |                                                                                                    |                                                                                                    |
| c                                                                       | Primary AAA Server P Address ISE Server 1 IP Shared Secret ***** Infe Hide Advanced Settings O RADIUS O TACACS Authentication Port 1812                                                                                                    | Secondary AAA Server P Address ISE Server 2 IP Shared Secret Info Hide Advanced Settings      AADIUS O TACACS Authentication Port 1812                                                                                                    |                                                                                                    |

Étapes de configuration de l'authentification externe (RADIUS)

# (Option 1) Configuration d'ISE pour RADIUS

Étape 1 : ajout d'un serveur DNAC en tant que périphérique réseau sur ISE

Pour ce faire, accédez à l'onglet Administration > Network Resources > Network Devices.

- a. Définissez le nom et l'adresse IP du périphérique réseau (DNAC).
- b. (Facultatif) Classez le type de périphérique pour la condition Jeu de stratégies.
- c. Activez les paramètres d'authentification RADIUS.
- d. Définissez le secret partagé RADIUS.

| ≡                        | deale Identity Services I                                                                                     | Engine                                                      |            | Administration / Network Resources                                                                                                    | Q | ۵ | 0 | <b>۹   ۶</b> |
|--------------------------|----------------------------------------------------------------------------------------------------|-------------------------------------------------------------|------------|----------------------------------------------------------------------------------------------------|---|---|---|--------------|
| н                        | Bookmarks                                                                                                    | Network Devices                                             | Network De | evice Groups Network Device Profiles External RADIUS Servers RADIUS Server Sequences External MDM pxGrid Direct Connectors                                                                                                    |   |   |   |              |
| 11 日 × 日<br>14 日<br>15 ① | Dashboard<br>Context Visibility<br>Operations<br>Policy<br>Administration<br>Work Centers<br>Interactive Help | Network Device<br>Default Device<br>Device Security Setting | a          | Interest Devices       Name       Description                                                                                                    |   |   |   |              |
|                          |                                                                                                    |                                                             |            | Software Version  Network Device Group Location All Locations  Version Set To Default IPSEC No  Version Set To Default                                                                                                    |   |   |   |              |
|                          |                                                                                                    |                                                             | b          | Device Type DNAC-Servers  V Set To Default                                                                                                    |   |   |   |              |
|                          |                                                                                                    |                                                             | с          | ADIUS Authentication Settings     RADIUS UOP Settings     Pretocal     RADIUS C     Shared Secret      Dus Second Shared Secret     Secret     Secret |   |   |   |              |

Périphérique réseau ISE (DNAC) pour RADIUS

Étape 2 : création de profils d'autorisation RADIUS

Vous pouvez le faire à partir de l'onglet Stratégie > Éléments de stratégie > Résultats > Autorisation > Profils d'autorisation.

Nemarque : Créez trois profils d'autorisation RADIUS, un pour chaque rôle d'utilisateur.

#### Procédure

a. Cliquez sur Add et définissez le nom du profil d'autorisation RADIUS.

b. Saisissez la paire Cisco : cisco-av-dans les paramètres d'attributs avancés et remplissez le rôle d'utilisateur approprié.

- Pour le rôle d'utilisateur (DecOps-Role), entrez ROLE=DevOps-Role.
- Pour le rôle d'utilisateur (NETWORK-ADMIN-ROLE), entrez ROLE=NETWORK-ADMIN-ROLE.
- Pour le rôle d'utilisateur (SUPER-ADMIN-ROLE), entrez ROLE=SUPER-ADMIN-ROLE.
- c. Consultez les détails des attributs.
- d. Cliquez sur Save.

| $\equiv rac{\mathrm{dede}}{\mathrm{dsc}}$ Identity Services                                                       | Engine                                                                                                    | Policy / Policy Elements                                                                                                    |             |
|----------------------------------------------------------------------------------------------------|----------------------------------------------------------------------------------------------------|----------------------------------------------------------------------------------------------------|-------------|
| II Bookmarks<br>문전 Dashboard<br>년 Context Visibility<br>약 Operations<br>II Policy<br>표 <sub>0</sub> Administration | Dictionaries Conditions R<br>Asthemication /<br>Advect Protection<br>Autorecidente Protection<br>Downloadable ACLs<br>Prefiling > | Authorization Profile a                                                                                                    |             |
| , Mork Centers                                                                                                    | Plastare > Client Provisioning >                                                                                                  | * Access Type     ACCESS_ACCEPT       Network Device Profile     Casco       Service Template     Image: Casco       Track Movement     Image: Casco       Agentiess Posture     Image: Casco       Passive Identity Tracking     Image: Casco       > Common Tasks      |             |
|                                                                                                    |                                                                                                    | Advanced Attributes Settings b          If       Ciscocitsco-sv-pair       *       ROLE-DevOps-Rote       +         C       *       *       *       *         *       Attributes Details       *       *       *         Mexme Mget + KOSRA KOSP       *       *       * | d<br>Carcel |

Créer un profil d'autorisation

Étape 3 : création d'un groupe d'utilisateurs

Pour ce faire, accédez à l'onglet Administration > Identity Management > Groups > User Identity Groups.

- a. Cliquez sur Add et définissez le nom du groupe d'identités
- b. (Facultatif) Définissez la description.
- c. Cliquez sur Envoyer.

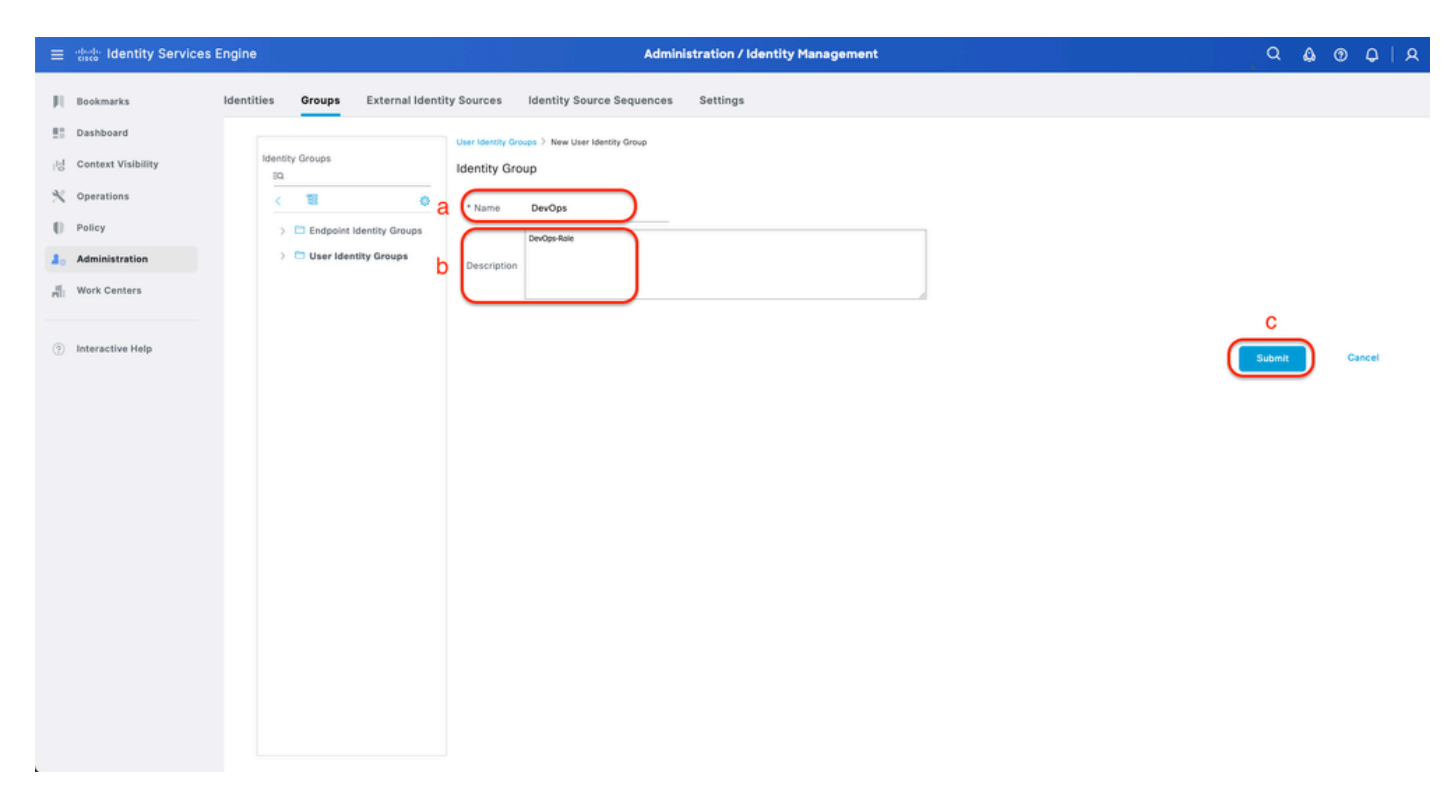

Créer un groupe d'identités utilisateur

#### Étape 4 : création d'un utilisateur local

Pour ce faire, accédez à l'onglet Administration > Identity Management > Identities > Users.

- a. Cliquez sur Add et définissez le nom d'utilisateur.
- b. Définissez le mot de passe de connexion.
- c. Ajoutez l'utilisateur au groupe d'utilisateurs associé.
- d. Cliquez sur Submit.

| =    | dentity Services E              | Engine                            |                |          | Administration / Identity Management                   | Q | ۵ ( | D ( | 9   S |
|------|---------------------------------|-----------------------------------|----------------|----------|--------------------------------------------------------|---|-----|-----|-------|
| н    | Bookmarks                       | Identities                        | Groups         | External | al Identity Sources Identity Source Sequences Settings |   |     |     |       |
| 15   | Dashboard<br>Context Visibility | Users<br>Latest Manual<br>Results | I Network Scan |          | Network Access Users List > New Network Access User    |   |     |     |       |
| ×    | Operations                      |                                   |                |          | V Network Access User                                  |   |     |     |       |
| 0    | Policy                          |                                   |                | a        | a Username DerOps_User                                 |   |     |     |       |
| 20   | Administration                  |                                   |                |          | Status Enabled V                                       |   |     |     |       |
| -fil | Work Centers                    |                                   |                |          | Account Name Alias                                     |   |     |     |       |
| (?)  | Interactive Help                |                                   |                |          | tmai                                                   |   |     |     |       |
|      |                                 |                                   |                |          | Passwords     Descent Tune Understitling               |   |     |     |       |
|      |                                 |                                   |                |          | Descent Linitary                                       |   |     |     |       |
|      |                                 |                                   |                |          | Vith Expiration ①                                      |   |     |     |       |
|      |                                 |                                   |                |          | Password will expire in <b>60 days</b> Never Expires ① |   |     |     |       |
|      |                                 |                                   |                |          | Plassword Re-Enter Plassword                           |   |     |     |       |
|      |                                 |                                   |                |          | * Login Password Generate Password                     |   |     |     |       |
|      |                                 |                                   |                |          | Enable Password O                                      |   |     |     |       |
|      |                                 |                                   |                |          | ~ User Information                                     |   |     |     |       |
|      |                                 |                                   |                |          | First Name                                             |   |     |     |       |
|      |                                 |                                   |                |          | Last Name                                              |   |     |     |       |
|      |                                 |                                   |                |          |                                                        |   |     |     |       |

Créer un utilisateur local 1-2

| = -deade-                                                                                                    | Identity Services E                                                            | Engine                          |                            |                                                                                           | Admini                                            | istration / Identity Manageme | ent               |                                  |   | , Q | ۵ | 0    | ٥   | A |
|----------------------------------------------------------------------------------------------------|--------------------------------------------------------------------------------|---------------------------------|----------------------------|-------------------------------------------------------------------------------------------|---------------------------------------------------|-------------------------------|-------------------|----------------------------------|---|-----|---|------|-----|---|
| III     Bookm       Bill     Dashb       Idi     Context       V     Operating       III     Policy       III     Policy       IIII     Work C       Interact | aarks<br>ooard<br>xt Viaibility<br>tions<br>istration<br>Centers<br>ctive Help | Users<br>Latest Mara<br>Results | Groups<br>aal Network Scan | External Identity Sources                                                                 | Identity Source Sequences                         | Settings<br>ne-Cites reasonau | Generate Password | <ul> <li>○</li> <li>○</li> </ul> |   |     |   |      |     |   |
|                                                                                                    |                                                                                |                                 |                            | <ul> <li>✓ Account Disal</li> <li>Disable acco</li> <li>✓ User Groups</li> <li></li></ul> | ble Policy<br>unt if date exceeds 2025-03-20<br>C | (yyyy-mm-dd)                  |                   |                                  | ( | d   |   | Canc | cel |   |

Créer un utilisateur local 2-2

Étape 5. (Facultatif) Ajouter un jeu de stratégies RADIUS.

Pour ce faire, accédez à l'onglet Policy > Policy Sets.

#### Procédure

a. Cliquez sur Actions et choisissez (Insérer une nouvelle ligne ci-dessus).

b. Définissez le nom du jeu de stratégies.

c. Définissez la condition du jeu de stratégies sur Sélectionner le type de périphérique précédemment créé (Étape 1 > b).

- d. Définissez les protocoles autorisés.
- e. Cliquez sur Save.

f. Cliquez sur (>) Policy Set View pour configurer les règles d'authentification et d'autorisation.

| =          | disco Identity Services Engin  | ne                     | Policy / Policy Sets                                       | Q & @ Q   A                                           |
|------------|--------------------------------|------------------------|------------------------------------------------------------|-------------------------------------------------------|
| Щ          | Bookmarks                      | Status Policy Set Name | Description Conditions                                     | Allowed Protocols / Server Sequence Hits Actions View |
| ::::<br>:년 | Context Visibility             | Q Search b             | C DEVICE Device Type RQUALS All Device TypesIBDNAC-Servers | Default Network Access @ >+) 0 @ (3)                  |
| ×          | Operations Policy              | Default                | Default policy set                                         | Default Network Access 🖉 + • 🚳 🕨                      |
| a.<br>Ai   | Administration<br>Work Centers |                        |                                                            | Reset                                                 |
| ?          | Interactive Help               |                        |                                                            | _                                                     |
|            |                                |                        |                                                            |                                                       |
|            |                                |                        |                                                            |                                                       |
|            |                                |                        |                                                            |                                                       |
|            |                                |                        |                                                            |                                                       |
|            |                                |                        |                                                            |                                                       |
|            |                                |                        |                                                            |                                                       |
|            |                                |                        |                                                            |                                                       |

Ajouter un ensemble de stratégies RADIUS

Étape 6 : configuration de la stratégie d'authentification RADIUS

Pour ce faire, sélectionnez l'onglet Policy > Policy Sets > Click (>).

- a. Cliquez sur Actions et choisissez (Insérer une nouvelle ligne ci-dessus).
- b. Définissez le nom de la stratégie d'authentification.
- c. Définissez la condition de stratégie d'authentification et sélectionnez le type de périphérique que vous avez créé précédemment (Étape 1 > b).
- d. Définissez l'option Authentication Policy Use for Identity source.
- e. Cliquez sur Save.

| ≡   | dentity Services Eng | ine Policy / Policy Sets                                                                                   |       | ۵ ۵                         | 0       | Q   8     | ٩ |
|-----|----------------------|----------------------------------------------------------------------------------------------------|-------|-----------------------------|---------|-----------|---|
| Щ   | Bookmarks            | Policy Sets-+ DNAC - Policy                                                                                | Reset | Reset Policy Set Hit Counts |         | Save      |   |
|     | Dashboard            | Status Policy Set Name Description Conditions                                                              |       | Allowed Protocols / Serve   | r Seque | nce Hits  |   |
| 명   | Context Visibility   | Q Search                                                                                                   |       |                             |         |           |   |
| ×   | Operations           | DIALC - Pullov     DIALC - Pullov     DIALC - Pullov     DIALC - Pullov                                    |       | Default Network Access      |         | + 0       |   |
| ્ણ  | Policy               |                                                                                                    |       |                             |         |           |   |
| 20  | Administration       | VAuthentication Policy(2)                                                                                  |       |                             |         |           |   |
| ri. | Work Centers         | Status Rule Name Conditions                                                                                | Use   |                             | Hits    | Actions   |   |
| (?) | Interactive Help     | Q, Search                                                                                                  |       | d                           |         |           |   |
|     |                      | DINAC - Authentication C<br>DINAC - Authentication DEVICE Device Type EQUALS All Device TypesROMAC-Servers | > Opt | l Users                     | 0       | ø         |   |
|     |                      | Defauit                                                                                                    | AI_Us | ons                         | 2       | ø         |   |
|     |                      | >Authorization Policy - Local Exceptions                                                                   |       |                             |         |           |   |
|     |                      | >Authorization Policy - Global Exceptions                                                                  |       |                             |         |           |   |
|     |                      | >Authorization Policy(1)                                                                                   |       |                             |         |           |   |
|     |                      |                                                                                                    |       | Reset                       | (       | e<br>Save | ) |

Ajouter une stratégie d'authentification RADIUS

#### Étape 7 : configuration de la stratégie d'autorisation RADIUS

Pour ce faire, accédez à l'onglet Policy > Policy Sets > Click (>).

Cette étape permet de créer une stratégie d'autorisation pour chaque rôle d'utilisateur :

- RÔLE DE SUPER-ADMINISTRATEUR
- RÔLE-ADMINISTRATEUR-RÉSEAU
- Rôle DevOps

#### Procédure

a. Cliquez sur Actions et choisissez (Insérer une nouvelle ligne ci-dessus).

b. Définissez le nom de la stratégie d'autorisation.

c. Définissez la condition de stratégie d'autorisation et sélectionnez le groupe d'utilisateurs que vous avez créé à l' (étape 3).

d. Définissez les résultats/profils de stratégie d'autorisation et sélectionnez le profil d'autorisation que vous avez créé à l' (étape 2).

e. Cliquez sur Save.

| ≡     | dentity Services Eng | ine Policy / Policy Sets                                                           | Q & 0                                             | 9 Q   A    |
|-------|----------------------|------------------------------------------------------------------------------------|---------------------------------------------------|------------|
| н     | Bookmarks            | Policy Sets-+ DNAC - Policy                                                        | Reset Reset Policy Set Hit Counts                 | Save       |
|       | Dashboard            | Status Policy Set Name Description Conditions                                      | Allowed Protocols / Server Sequ                   | vence Hits |
| 18    | Context Visibility   | Q Search                                                                           |                                                   |            |
| ~     | Operations           | O DNAC - Policy 🖳 DEVICE Device Type EQUALS All Device TypesillON                  | NAC-Servers Default Network Access                | 0 + o      |
|       | Policy               |                                                                                    |                                                   |            |
| al o  | Administration       | > Authentication Policy(2)                                                         |                                                   |            |
| -fili | Work Centers         | > Authorization Policy - Local Exceptions                                          |                                                   |            |
|       |                      | > Authorization Policy - Global Exceptions                                         |                                                   |            |
| 3     | Interactive Help     | VAuthorization Policy(4)                                                           |                                                   |            |
|       |                      |                                                                                    | Results                                           |            |
|       |                      | Status Rule Name Conditions                                                        | Profiles Security Groups Hits                     | Actions    |
|       |                      | Q Search <b>b C</b>                                                                | d                                                 | а          |
|       |                      | Super Admin     Ri IdentityGroup Name EQUALS User Identity Groups:SUPER-ADMIN      | Super-Admin_Role_Pr_ × V + Select from list 🖉 + o |            |
|       |                      | Network Admin     Pi, IdentityGroup Name EQUALS User Identity Groups.NETWORK-ADMIN | Network-Admin_Role × v + Select from list         | ٨          |
|       |                      | DevOps     R. IdentityGroup Name EQUALS User Identity Groups:DevOps                | DevOps-Profile                                    | ٢          |
|       |                      | O Default                                                                          | DenyAccess / + Select from list / + •             | ŵ          |
|       |                      |                                                                                    |                                                   | ~          |
|       |                      |                                                                                    |                                                   | ÷          |
|       |                      |                                                                                    | Reset                                             | Save       |
|       |                      |                                                                                    |                                                   |            |
|       |                      |                                                                                    |                                                   |            |

(Option 2) Configurer l'authentification externe DNAC à l'aide de TACACS+

Étape 1. (Facultatif) Définissez des rôles personnalisés.

Configurez vos rôles personnalisés en fonction de vos besoins. Vous pouvez utiliser les rôles d'utilisateurs par défaut. Pour ce faire, accédez à l'onglet System > Users & Roles > Role Based Access Control.

Procédure

a. Créer un nouveau rôle.

Ajouter une stratégie d'autorisation

Create a User Role

#### Create a New Role

Define the name of the role, and then provide an optional description. To make it easier to assign roles down the road, describe the role as clearly as possible.

|      | Role Name*                      |    |  |          |
|------|---------------------------------|----|--|----------|
|      | SecOps-Role                     | _] |  |          |
|      | Describe the role (antional)    |    |  |          |
|      | or a cite the tare (opposition) |    |  |          |
|      |                                 |    |  |          |
|      |                                 |    |  |          |
|      |                                 | 4  |  |          |
|      |                                 |    |  |          |
|      |                                 |    |  |          |
|      |                                 |    |  |          |
|      |                                 |    |  |          |
|      |                                 |    |  |          |
|      |                                 |    |  |          |
|      |                                 |    |  |          |
|      |                                 |    |  |          |
|      |                                 |    |  |          |
|      |                                 |    |  |          |
|      |                                 |    |  |          |
|      |                                 |    |  |          |
|      |                                 |    |  |          |
|      |                                 |    |  |          |
|      |                                 |    |  |          |
|      |                                 |    |  |          |
|      |                                 |    |  |          |
|      |                                 |    |  |          |
|      |                                 |    |  | 0        |
|      |                                 |    |  | 2        |
|      |                                 |    |  | $\frown$ |
| Exit |                                 |    |  | Next     |
| -    |                                 |    |  |          |
| L    |                                 |    |  |          |
|      |                                 |    |  |          |

Nom du rôle SecOps

#### b. Définissez l'accès.

| ⊟ Cisc | o DNA Center                                                                                                    |                                                                                                    |        |                           | Create a User Role                                                                                                    | Q @ 🛎 🗘 |  |  |  |
|--------|----------------------------------------------------------------------------------------------------|----------------------------------------------------------------------------------------------------|--------|---------------------------|----------------------------------------------------------------------------------------------------|---------|--|--|--|
|        | Define the Access                                                                                                    |                                                                                                    |        |                           |                                                                                                    |         |  |  |  |
|        | These permissions enable different capabilities in Cisco DNA Center, some of which are inter-dependent. Before making the selections, please ensure you understand the details of what each of these permissions allow. Click here to Learn More. |                                                                                                    |        |                           |                                                                                                    |         |  |  |  |
|        | Define the SecOl<br>a role is configure                                                                                                    | r restrict user access to certain Cisco DNA Center functions. By default, roles are configured with Read permission, which is an Observer role. If<br>content for that capability is removed from the GUI. |        |                           |                                                                                                    |         |  |  |  |
|        | > Network<br>Analytics                                                                                                    | O Deny                                                                                                    | O Read | O Write                   | Access to Network Analytics related components.                                                                                                    |         |  |  |  |
|        | > Network<br>Design                                                                                                    | O Deny                                                                                                    | O Read | () Write                  | Set up network hierarchy, update your software image repository, and configure network profiles and settings for managing your sites and network devices. |         |  |  |  |
|        | > Network<br>Provision                                                                                                    | O Deny                                                                                                    | ○ Read | <ul> <li>Write</li> </ul> | Configure, upgrade, provision and manage your network devices.                                                                                            |         |  |  |  |
|        | > Network<br>Services                                                                                                    | O Deny                                                                                                    | ⊖ Read | ⊖ Write                   | Configure additional capabilities on the network beyond basic network connectivity and access.                                                            |         |  |  |  |
|        | > Platform                                                                                                    | <ul> <li>Deny</li> </ul>                                                                                                    | O Read | <ul> <li>Write</li> </ul> | Open platform for accessible intent-based workflows, data exchange, notifications, and third-party app integrations.                                      |         |  |  |  |
|        | > Security                                                                                                    | () Deny                                                                                                    | ◯ Read | O Write                   | Manage and control secure access to the network.                                                                                                    |         |  |  |  |
|        | > System                                                                                                    | O Deny                                                                                                    | ○ Read | O Write                   | Centralized administration of your Cisco DNA Center, which includes configuration management, network connectivity, software upgrades, and more.          |         |  |  |  |
|        | > Utilities                                                                                                    | Deny                                                                                                    | Read   | Write                     | One-stop-shop productivity resource for the most commonly used troubleshooting tools and services.                                                        |         |  |  |  |
|        |                                                                                                    |                                                                                                    |        |                           |                                                                                                    | 2       |  |  |  |
| 🕣 Exit |                                                                                                    |                                                                                                    |        |                           | Review Back                                                                                                    | Next    |  |  |  |

Accès au rôle SecOps

c. Créez le nouveau rôle.

| ■ Cisco DNA Center                                   |                                              | Create a User Role                                                                      |                  |
|------------------------------------------------------|----------------------------------------------|-----------------------------------------------------------------------------------------|------------------|
| Summary<br>Review the SecOps-Role role Make s        | ure all the details are as you expect them t | o be. If you need to change something, clicking edit will take you back to that section |                  |
| <ul> <li>Role Name &amp; Description Edit</li> </ul> |                                              |                                                                                         |                  |
| Role Name SecOps-Role<br>Role Description            |                                              |                                                                                         |                  |
| ~ Role Capability Edit                               |                                              |                                                                                         |                  |
| ASSURANCE                                            |                                              |                                                                                         |                  |
| Monitoring and<br>Troubleshooting                    | Deny                                         |                                                                                         |                  |
| Monitoring Settings                                  | Deny                                         |                                                                                         |                  |
| Troubleshooting Tools                                | Deny                                         |                                                                                         |                  |
| NETWORK ANALYTICS                                    |                                              |                                                                                         |                  |
| Data Access                                          | Write                                        |                                                                                         |                  |
| NETWORK DESIGN                                       |                                              |                                                                                         |                  |
| Advanced Network Settings                            | Deny                                         |                                                                                         |                  |
| Image Repository                                     | Deny                                         |                                                                                         |                  |
| Network Hierarchy                                    | Deny                                         |                                                                                         |                  |
| Network Profiles                                     | Deny                                         |                                                                                         |                  |
| Network Settings                                     | Deny                                         |                                                                                         |                  |
| Virtual Network                                      | Denv                                         |                                                                                         |                  |
| - Exit                                               |                                              |                                                                                         | Back Create Role |

Résumé du rôle SecOps

| ■ Cisco DNA Center      |       | Create a User Role | Q @ C A          |
|-------------------------|-------|--------------------|------------------|
| PnP                     | Deny  |                    |                  |
| Provision               | Deny  |                    |                  |
| NETWORK SERVICES        |       |                    |                  |
| App Hosting             | Deny  |                    |                  |
| Bonjour                 | Deny  |                    |                  |
| Stealthwatch            | Deny  |                    |                  |
| Umbrella                | Deny  |                    |                  |
| PLATFORM                |       |                    |                  |
| APIs                    | Write |                    |                  |
| Bundles                 | Deny  |                    |                  |
| Events                  | Deny  |                    |                  |
| Reports                 | Deny  |                    |                  |
| SECURITY                |       |                    |                  |
| Group-Based Policy      | Write |                    |                  |
| IP Based Access Control | Write |                    |                  |
| Security Advisories     | Write |                    |                  |
| SYSTEM                  |       |                    |                  |
| Machine Reasoning       | Deny  |                    |                  |
| System Management       | Deny  |                    |                  |
| UTILITIES               |       |                    |                  |
| Audit Log               | Deny  |                    |                  |
| Event Viewer            | Read  |                    |                  |
| Network Reasoner        | Read  |                    | 1                |
| € Exit                  |       |                    | Back Create Role |

Vérifier et créer un rôle SecOps

Étape 2 : configuration de l'authentification externe à l'aide de TACACS+ Pour ce faire, accédez à l'onglet System > Users & Roles > External Authentication.

a. Pour activer l'authentification externe dans Cisco DNA Center, cochez la case Enable External User.

b. Définissez les attributs AAA.

Saisissez Cisco-AVPair dans le champ AAA attributes.

c. (Facultatif) Configurez les serveurs AAA principal et secondaire.

Assurez-vous que le protocole TACACS+ est activé sur le serveur AAA principal au moins, ou sur les serveurs principal et secondaire.

| E Cisco DNA Center                           | System / Users & Roles Q 💿 🔿 🗸                                                                                                    | 0 |
|----------------------------------------------|----------------------------------------------------------------------------------------------------|---|
| User Management<br>Role Based Access Control | External Authentication<br>Cisco DNA Center supports external servers for authentication and authorization of External Users. Use the fields in this window to create, update and delete AAA Servers. The AAA Attribute here on Cisco DNA Center is the<br>name of the AAA attribute chosen on the AAA server. The default attribute expected is Cisco-AVPair, but if the user chooses to change it to any other AAA attribute, it needs to be configured here on Cisco DNA Center. | e |
| a a                                          | The value of the AAA attribute to be configured for authorization on AAA server would be in the format of "Role=role1". On ISE server, choose the cisco-av-pair attribute from cisco specific AAA attributes list. A sample configuration inside Authorization profile would look like "cisco-av-pairs Role=SUPER-ADMIN-ROLE".                                                                                                    |   |
| b                                            | AAA Attribute     AAA Attribute     Cisco-AVPair                                                                                                    |   |
| С                                            | Reset to Default     Update       V     AAA Server(s)       Primary AAA Server     Secondary AAA Server       P Address     IP Address       ISE Server 1 IP     V       Shared Secret     Shared Secret       Imp     Into       Hide Advanced Settings     Hide Advanced Settings       Port     Ag9                                                                                                    |   |

(TACACS+) Étapes de configuration de l'authentification externe

# (Option 2) Configuration d'ISE pour TACACS+

#### Étape 1 : activation du service d'administration des périphériques

Pour ce faire, accédez à l'onglet Administration > System > Deployment > Edit (ISE PSN Node) > Check Enable Device Admin Service.

| =    | dealer Identity Services | Engine  |                |             |              |                        |                    | Administration | System           |              |          |       | ۵ ۵ | 0    | 0   A |
|------|--------------------------|---------|----------------|-------------|--------------|------------------------|--------------------|----------------|------------------|--------------|----------|-------|-----|------|-------|
| JI.  | Bookmarks                | Deployr | ment Licensing | Certificate | s Logging    | Maintenance            | Upgrade & Rollback | Health Checks  | Backup & Restore | Admin Access | Settings |       |     |      |       |
| - 22 | Dashboard                |         |                |             |              |                        |                    |                |                  |              |          |       |     |      |       |
| 15   | Context Visibility       |         |                |             | Adm          | inistration            |                    |                |                  |              |          |       |     |      |       |
| *    | Operations               |         |                |             |              |                        |                    |                |                  |              |          |       |     |      |       |
| -0   | Policy                   |         |                |             |              | Monitoring             |                    |                |                  |              |          |       |     |      |       |
| 20   | Administration           |         |                |             | Ro           | e Pi                   | RIMARY             | Ŷ              |                  |              |          |       |     |      |       |
| ñ    | Work Centers             |         |                |             | Ot           | her Monitoring Node    |                    |                |                  |              |          |       |     |      |       |
|      |                          |         |                |             |              | Dedicated MnT (        |                    |                |                  |              |          |       |     |      |       |
| C    | Interactive Help         |         |                |             |              |                        |                    |                |                  |              |          |       |     |      |       |
|      |                          |         |                |             | <b>—</b> × 1 | Policy Service         |                    |                |                  |              |          |       |     |      |       |
|      |                          |         |                |             | <b>2</b> ×   | Enable Session Se      | rvices 🕠           |                |                  |              |          |       |     |      |       |
|      |                          |         |                |             |              | Include Node in No     | ode Group None     |                | ~ 0              |              |          |       |     |      |       |
|      |                          | L       |                |             | 🛃 Er         | able Profiling Service | • 🖸                |                |                  |              |          |       |     |      |       |
|      |                          |         |                |             | Er           | able Threat Centric P  | VAC Service 🕕      |                |                  |              |          |       |     |      |       |
|      |                          |         |                |             |              | Enable SXP Service     | • (1)              |                |                  |              |          |       |     |      |       |
|      |                          |         |                |             | 1 6          |                        |                    |                |                  |              |          |       |     |      |       |
|      |                          |         |                |             |              | able Device Admin :    | service ()         |                |                  |              |          |       |     |      |       |
|      |                          |         |                |             | _ E          | able Passive Identity  | y Service 🕕        |                |                  |              |          |       |     |      |       |
|      |                          |         |                |             | <b>—</b> ~ 1 | oxGrid ()              |                    |                |                  |              |          |       |     |      |       |
|      |                          |         |                |             | E E          | able pxGrid Cloud      | )                  |                |                  |              |          |       |     |      |       |
|      |                          |         |                |             |              |                        |                    |                |                  |              |          |       |     | 2    |       |
|      |                          |         |                |             |              |                        |                    |                |                  |              |          |       |     |      |       |
|      |                          |         |                |             |              |                        |                    |                |                  |              |          | Reset |     | Save |       |

Étape 2 : ajout d'un serveur DNAC en tant que périphérique réseau sur ISE

Pour ce faire, accédez à l'onglet Administration > Network Resources > Network Devices.

Procédure

- a. Définissez le nom et l'adresse IP du périphérique réseau (DNAC).
- b. (Facultatif) Classez le type de périphérique pour la condition Jeu de stratégies.
- c. Activez les paramètres d'authentification TACACS+.
- d. Définissez le secret partagé TACACS+.

| $\equiv$ dealer identity Services                                                                                                    | Engine                                                     | Administration / Network Resources                                                                                                    | Q & @ Q | ۹ |
|----------------------------------------------------------------------------------------------------|------------------------------------------------------------|----------------------------------------------------------------------------------------------------|---------|---|
| JII Bookmarks                                                                                                    | Network Devices                                            | Network Device Groups Network Device Profiles External RADIUS Servers RADIUS Server Sequences External MDM pxGrid Direct Connectors                                                                                                    |         |   |
| Dashbaard     Context Visibility     Context Visibility     Operations     Policy     Administration     R     Work Centers     Triteractive Help | Vetant Device<br>Drivel Device<br>Device Security Settings | A A A A A A A A A A A A A A A A A A A                                                                                                    |         |   |
|                                                                                                    |                                                            | C     No     Set To Default       D     Device Type     DNAC-Servers       C     C     Authentication Settings       C     C     Shared Secret       D     Envice Single Connect Mode       C     C       C     Connect Mode       C     Connect Mode       C     Connect Mode       C     Connect Mode       C     Connect Mode       C     Single Connect Mode       C     Connect Single Connect Support |         |   |

Périphérique réseau ISE (DNAC) pour TACACS+

#### Étape 3 : création de profils TACACS+ pour chaque rôle DNAC

Pour ce faire, accédez à l'onglet Work Centers > Device Administration > Policy Elements > Results > TACACS Profiles.

Remarque : Créez 3 profils TACACS+, un pour chaque rôle d'utilisateur.

- a. Cliquez sur Add et définissez le nom du profil TACACS.
- b. Cliquez sur l'onglet Affichage brut.
- c. Saisissez Cisco-AVPair=ROLE= et remplissez le rôle d'utilisateur approprié.
  - Pour le rôle d'utilisateur (SecOps-Role), saisissez Cisco-AVPair=ROLE=SecOps-Role.

- Pour le rôle d'utilisateur (NETWORK-ADMIN-ROLE), entrez Cisco-AVPair=ROLE=NETWORK-ADMIN-ROLE.
- Pour le rôle d'utilisateur (SUPER-ADMIN-ROLE), saisissez Cisco-AVPair=ROLE=SUPER-ADMIN-ROLE.

Remarque : Souvenez-vous que la valeur AVPair (Cisco-AVPair=ROLE=) est sensible à la casse et assurez-vous qu'elle correspond au rôle d'utilisateur DNAC.

d. Cliquez sur Save.

| ≡     | dentity Services   | Engine              |                                    | Wor                                                                | k Centers / Device Ac |                 |                          | ٩       | ۵        | 0 | φΙ. | <u>م</u> |  |
|-------|--------------------|---------------------|------------------------------------|--------------------------------------------------------------------|-----------------------|-----------------|--------------------------|---------|----------|---|-----|----------|--|
| Л     | Bookmarks          | Overview Identities | User Identity (                    | roups Ext Id Sources                                               | Network Resources     | Policy Elements | Device Admin Policy Sets | Reports | Settings |   |     |          |  |
|       | Dashboard          | Conditions          | TACACS                             | Profiles > New                                                     |                       |                 |                          |         |          |   |     |          |  |
| 망     | Context Visibility | Network Conditions  | TACA                               | S Profile                                                          |                       |                 |                          |         |          |   |     |          |  |
| - ×   | Operations         | Results             | <ul> <li>Name<br/>SecOp</li> </ul> | _Role                                                              |                       |                 |                          |         |          |   |     |          |  |
|       | Policy             | TACACS Command Sets | _                                  |                                                                    |                       |                 |                          |         |          |   |     |          |  |
| 40    | Administration     | TACACS Profiles     | Descript                           | on                                                                 |                       |                 |                          |         |          |   |     |          |  |
| - Ali | Work Centers       |                     |                                    |                                                                    |                       |                 |                          |         |          |   |     |          |  |
| 0     | Interactive Help   |                     | C Profile<br>C Cisco-              | hibute View<br>Attributes<br>Attributes<br>AVPP#r=ROLE=SecOps-Role | Cancel                | d<br>Save       |                          |         |          |   |     |          |  |

Créer un profil TACACS (SecOps\_Role)

Étape 4 : création d'un groupe d'utilisateurs

Pour ce faire, accédez à l'onglet Work Centers > Device Administration > User Identity Groups.

- a. Cliquez sur Add et définissez le nom du groupe d'identités.
- b. (Facultatif) Définissez la description.
- c. Cliquez sur Envoyer.

| ≡  | ahada Identity Services | Engine     |                       |                                          | Work                       | Centers / Device Ad | ministration    |                          |         | ٩        | ۵ | 0 | ¢     | A |
|----|-------------------------|------------|-----------------------|------------------------------------------|----------------------------|---------------------|-----------------|--------------------------|---------|----------|---|---|-------|---|
| Л  | Bookmarks               | Overview   | Identities User       | Identity Groups                          | Ext Id Sources             | Network Resources   | Policy Elements | Device Admin Policy Sets | Reports | Settings |   |   |       |   |
| 51 | Dashboard               |            |                       | User Ide                                 | tity Groups > New User Ide | ntity Group         |                 |                          |         |          |   |   |       |   |
| 1d | Context Visibility      | Identity ( | Groups                | Identit                                  | y Group                    |                     |                 |                          |         |          |   |   |       |   |
| ×  | Operations              | <          | 1                     | • a                                      | e SecOps                   |                     |                 |                          |         |          |   |   |       |   |
| 0  | Policy                  | > E        | Endpoint Identity Gro | ups ~~~~~~~~~~~~~~~~~~~~~~~~~~~~~~~~~~~~ | SecOps-Role                | <──                 |                 |                          |         |          |   |   |       |   |
| 20 | Administration          | > 0        | User Identity Groups  | b Desc                                   | iption                     |                     |                 |                          |         |          |   |   |       |   |
| đ  | Work Centers            |            |                       |                                          |                            | )                   |                 |                          |         |          |   |   |       |   |
| •  | Interactive Help        |            |                       |                                          |                            |                     |                 |                          |         | C        |   | C | incel |   |
|    |                         |            |                       |                                          |                            |                     |                 |                          |         |          |   |   |       |   |

Créer un groupe d'identités utilisateur

## Étape 5 : création d'un utilisateur local

Pour ce faire, accédez à l'onglet Work Centers > Device Administration > Identities > Users.

- a. Cliquez sur Add et définissez le nom d'utilisateur.
- b. Définissez le mot de passe de connexion.
- c. Ajoutez l'utilisateur au groupe d'utilisateurs associé.
- d. Cliquez sur Submit.

| ≡  | dentity Services   | Engine   |            |                 |                 | Work                      | Centers / De | evice Adm | inistration     |                     |              | ٩        | ۵ ۵ | р<br>Ф | A |
|----|--------------------|----------|------------|-----------------|-----------------|---------------------------|--------------|-----------|-----------------|---------------------|--------------|----------|-----|--------|---|
| Л  | Bookmarks          | Overview | Identities | User Identity G | roups           | Ext Id Sources            | Network Res  | sources   | Policy Elements | Device Admin Policy | Sets Reports | Settings |     |        |   |
| 53 | Dashboard          | Users    |            | Network         | Access Users I  | List > New Network Ac     | cess User    |           |                 |                     |              |          |     |        |   |
| 15 | Context Visibility |          |            |                 |                 |                           |              |           |                 |                     |              |          |     |        |   |
| ×  | Operations         |          |            | V Net           | work Acc        | ess User                  |              |           |                 |                     |              |          |     |        |   |
| -0 | Policy             |          |            | a 🕛             | rname           | SecOps_User               | _            |           |                 |                     |              |          |     |        |   |
| 8. | Administration     |          |            | Statu           | s               | Z Enabled 🗸               | _            |           |                 |                     |              |          |     |        |   |
| đ  | Work Centers       |          |            | Acco            | unt Name Ali    | ias                       |              | 0         |                 |                     |              |          |     |        |   |
|    |                    |          |            | Emai            |                 |                           |              |           |                 |                     |              |          |     |        |   |
| ?  | Interactive Help   |          |            |                 |                 |                           |              |           |                 |                     |              |          |     |        |   |
|    |                    |          |            | ∨ Pa            | sswords         |                           |              |           |                 |                     |              |          |     |        |   |
|    |                    |          |            | Pas             | sword Type:     | Internal Users            | ~            |           |                 |                     |              |          |     |        |   |
|    |                    |          |            | Pas             | word Lifetim    | ne:                       |              |           |                 |                     |              |          |     |        |   |
|    |                    |          |            | •               | With Expiration | on ①<br>expire in 60 days |              |           |                 |                     |              |          |     |        |   |
|    |                    |          |            | 0               | Never Expire    | s 🛈                       |              |           |                 |                     |              |          |     |        |   |
|    |                    |          |            | 6               |                 |                           |              |           |                 |                     |              |          |     |        |   |
|    |                    |          |            | h               |                 | Password                  |              | Re-Enter  | Password        | ]                   |              |          |     |        |   |
|    |                    |          |            | ·Le             | gin Passwor     | d                         |              |           |                 | Generate Password   | 0            |          |     |        |   |
|    |                    |          |            | Enal            | ble Password    | d                         |              |           |                 | Generate Password   | 0            |          |     |        |   |
|    |                    |          |            |                 |                 |                           |              |           |                 |                     |              |          |     |        |   |
|    |                    |          |            | ∨ Us            | er Informa      | ation                     |              |           |                 |                     |              |          |     |        |   |

Créer un utilisateur local 1-2

| ≡  | alada Identity Services | Engine   |            |                      | Work                  | Centers / Device Ad | ministration    |                          |         | q        | ۵ ۵ | 0 Q   A |
|----|-------------------------|----------|------------|----------------------|-----------------------|---------------------|-----------------|--------------------------|---------|----------|-----|---------|
| н  | Bookmarks               | Overview | Identities | User Identity Groups | Ext Id Sources        | Network Resources   | Policy Elements | Device Admin Policy Sets | Reports | Settings |     |         |
|    | Dashboard               | Users    |            | ✓ User Information   | nation                |                     |                 |                          |         |          |     |         |
| 1d | Context Visibility      |          |            | First Name           |                       |                     |                 |                          |         |          |     |         |
| *  | Operations              |          |            | Last Name            |                       |                     |                 |                          |         |          |     |         |
| -0 | Policy                  |          |            | - Cast Hollie        |                       |                     |                 |                          |         |          |     |         |
| 8. | Administration          |          |            | × Account C          | otions                |                     |                 |                          |         |          |     |         |
| đ  | Work Centers            |          |            | Description          | ,                     |                     |                 |                          |         |          |     |         |
| ?  | Interactive Help        |          |            | Change passv         | rord on next login    |                     |                 |                          |         |          |     |         |
|    |                         |          |            | ✓ Account D          | isable Policy         |                     |                 |                          |         |          |     |         |
|    |                         |          |            | Disable a            | ccount if date exceed | s 2025-03-20        | (yyyy-mm-dd)    |                          |         |          |     |         |
|    |                         |          |            |                      |                       |                     |                 |                          |         |          |     |         |
|    |                         |          |            |                      | С                     |                     |                 |                          |         |          |     |         |
|    |                         |          |            | ✓ User Grou          | ps                    |                     |                 |                          |         |          |     |         |
|    |                         |          |            | : SecOpe             |                       | <u>~</u> (1) 🕤      |                 |                          |         |          |     |         |
|    |                         |          |            |                      |                       |                     |                 |                          |         | d        |     |         |
|    |                         |          |            |                      |                       |                     |                 |                          |         | Submit   |     | Dancel  |

Créer un utilisateur local 2-2

Étape 6. (Facultatif) Ajoutez un jeu de stratégies TACACS+.

Pour ce faire, accédez à l'onglet Work Centers > Device Administration > Device Admin Policy Sets.

## Procédure

a. Cliquez sur Actions et choisissez (Insérer une nouvelle ligne ci-dessus).

b. Définissez le nom du jeu de stratégies.

c. Définissez la condition Jeu de stratégies sur Sélectionner le type de périphérique précédemment créé (Étape 2 > b).

- d. Définissez les protocoles autorisés.
- e. Cliquez sur Save.

f. Cliquez sur (>) Policy Set View pour configurer les règles d'authentification et d'autorisation.

| ≡   | dentity Services Er | ngine                  |                    | Policy / Policy Sets                                   | Q & @ Q   A                                           |
|-----|---------------------|------------------------|--------------------|--------------------------------------------------------|-------------------------------------------------------|
| Щ   | Bookmarks           | Policy Sets            |                    |                                                        | Reset Policy Set Hit Counts Save                      |
|     | Dashboard           | Status Policy Set Name | Description        | Conditions                                             | Allowed Protocols / Server Sequence Hits Actions View |
| 15  | Context Visibility  | Q Search               |                    | 0                                                      | d (                                                   |
| - % | Operations          | D                      |                    |                                                        |                                                       |
| 0   | Policy              | Unave - Peney          |                    | E DEVICE DANCE TYPE EQUALS AL DANCE TYPESHUMAC-Servers |                                                       |
| 8.  | Administration      | Oefault                | Default policy set |                                                        | Default Network Access 🖉 🕂 o 🍪 🕨                      |
| di. | Work Centers        |                        |                    |                                                        | e                                                     |
|     |                     |                        |                    |                                                        | Resot Save                                            |
| ?   | Interactive Help    |                        |                    |                                                        |                                                       |
|     |                     |                        |                    |                                                        |                                                       |
|     |                     |                        |                    |                                                        |                                                       |
|     |                     |                        |                    |                                                        |                                                       |
|     |                     |                        |                    |                                                        |                                                       |
|     |                     |                        |                    |                                                        |                                                       |
|     |                     |                        |                    |                                                        |                                                       |
|     |                     |                        |                    |                                                        |                                                       |
|     |                     |                        |                    |                                                        |                                                       |
|     |                     |                        |                    |                                                        |                                                       |
|     |                     |                        |                    |                                                        |                                                       |

Ajouter un ensemble de stratégies TACACS+

Étape 7 : configuration de la stratégie d'authentification TACACS+

Pour ce faire, accédez à l'onglet Work Centers > Device Administration > Device Admin Policy Sets > Cliquez sur (>).

Procédure

a. Cliquez sur Actions et choisissez (Insérer une nouvelle ligne ci-dessus).

b. Définissez le nom de la stratégie d'authentification.

c. Définissez la condition de stratégie d'authentification et sélectionnez le type de périphérique que vous avez créé précédemment (Étape 2 > b).

- d. Définissez l'option Authentication Policy Use for Identity source.
- e. Cliquez sur Save.

| $\equiv \frac{\mathrm{diab}}{\mathrm{cisco}}$ Identity Servic | es Engine Work Centers / Device Administration                                            |                                           | 9   A           |
|---------------------------------------------------------------|-------------------------------------------------------------------------------------------|-------------------------------------------|-----------------|
| II Bookmarks                                                  | Overview Identities User Identity Groups Ext Id Sources Network Resources Policy Elements | Device Admin Policy Sets Reports Settings |                 |
| E Dashboard                                                   | Policy Sets→ DNAC - Policy                                                                | Reset Reset Policy Set Hit Counts         | e               |
| 1-1 Context Visibility                                        |                                                                                           |                                           |                 |
| ℜ Operations                                                  | Status Policy Set Name Description Conditions                                             | Allowed Protocols / Server Sequence       | Hits            |
| Dolicy                                                        | Q. Search                                                                                 |                                           |                 |
| Administration                                                | DNAC - Pelicy     DEVICE Device Type EQUALS All Device Typest0NAC                         | Default Device Admin                      | 0               |
| Work Centers                                                  |                                                                                           |                                           |                 |
|                                                               | VAuthentication Policy(2)                                                                 |                                           |                 |
| Interactive Help                                              | Status Rule Name Conditions                                                               | Use Hits Ac                               | tions           |
|                                                               | Q, Search                                                                                 | d                                         |                 |
|                                                               | b                                                                                         | Internal Users                            |                 |
|                                                               | DNAC - Authentication     E     DEVICE-Device Type EQUALS All Device TypesIIDNAC-Servers  | > Options • §                             | <u>څ</u>        |
|                                                               |                                                                                           | All_User_ID_Stores                        |                 |
|                                                               | O Default:                                                                                | > Options 0 A                             | \$ <sup>3</sup> |
|                                                               | > Authorization Policy - Local Exceptions                                                 |                                           |                 |
|                                                               | >Authorization Policy - Global Exceptions                                                 |                                           |                 |
|                                                               | >Authorization Policy(4)                                                                  |                                           |                 |

Ajouter une stratégie d'authentification TACACS+

#### Étape 8 : configuration de la stratégie d'autorisation TACACS+

Pour ce faire, accédez à l'onglet Work Centers > Device Administration > Device Admin Policy Sets > Cliquez sur (>).

Cette étape permet de créer une stratégie d'autorisation pour chaque rôle d'utilisateur :

- RÔLE DE SUPER-ADMINISTRATEUR
- RÔLE-ADMINISTRATEUR-RÉSEAU
- Rôle SecOps

#### Procédure

a. Cliquez sur Actions et choisissez (Insérer une nouvelle ligne ci-dessus).

b. Définissez le nom de la stratégie d'autorisation.

c. Définissez la condition de stratégie d'autorisation et sélectionnez le groupe d'utilisateurs que vous avez créé à l' (étape 4).

d. Définissez les profils Shell de stratégie d'autorisation et sélectionnez le profil TACACS que vous avez créé à l' (étape 3).

e. Cliquez sur Save.

| ≡  | ahala Identity Services I | Engine   |                |                            |        | Wa                   | ork Center      | s / Device Ad       | ministratio     | n                |                  |                | Q                | ۵     | 0    | Q   A   |
|----|---------------------------|----------|----------------|----------------------------|--------|----------------------|-----------------|---------------------|-----------------|------------------|------------------|----------------|------------------|-------|------|---------|
| Щ  | Bookmarks                 | Overview | Identi         | ties User Identity         | Groups | Ext Id Sources       | s Netwo         | rk Resources        | Policy El       | ements Device    | Admin Policy Set | s Reports      | Settings         |       |      |         |
| 22 | Dashboard                 | 0        | Q Search       |                            |        |                      |                 |                     |                 |                  |                  |                |                  |       |      |         |
| 망  | Context Visibility        |          | 0              | DNAC - Policy              |        |                      | DEVICE          | Device Type EQUAL   | S All Device Ty | pes#DNAC         |                  | D              | efault Device Ad | min   | 0    | + 0     |
| ~% | Operations                |          |                |                            |        |                      |                 |                     |                 |                  |                  |                |                  |       |      |         |
| -0 | Policy                    | > A1     | uthentication  | Policy(2)                  |        |                      |                 |                     |                 |                  |                  |                |                  |       |      |         |
| 80 | Administration            | > A1     | uthorization F | folicy - Local Exceptions  |        |                      |                 |                     |                 |                  |                  |                |                  |       |      |         |
| đ  | Work Centers              | > A1     | uthorization F | folicy - Global Exceptions |        |                      |                 |                     |                 |                  |                  |                |                  |       |      |         |
|    |                           | VAL      | uthorization F | olicy(1)                   |        |                      |                 |                     |                 |                  |                  |                |                  |       |      |         |
| ?  | Interactive Help          |          |                |                            |        |                      |                 |                     |                 | Results          |                  |                |                  |       |      |         |
|    |                           | 0        | Status         | Rule Name                  | Condit | lions                |                 |                     |                 | Command Sets     |                  | Shell Profiles |                  |       | Hits | Actions |
|    |                           |          | Q Search       |                            |        |                      |                 | 1                   | l               |                  |                  |                |                  |       |      |         |
|    | SUPER-ADMIN               | I-ROLE   | •              | Super Admin                | 8.4    | dentityGroup-Name EQ | QUALS User Iden | ntity Groups:SUPER- | ADMIN           | Select from list | 0 +              | SUPER_ADMI     | N_ROLE 🛛         | · ~+  |      | (3)     |
|    | NETWORK-ADM               | IN-ROLE  | 0              | Network Admin              | 8.1    | dentityGroup-Name EQ | UALS User Ide   | ntity Groups:NETWO  | RK-ADMIN        | Select from list | 0 +              | NETWORK_AD     | MIN_ROLE 🤕       | ×+    |      |         |
|    | SecOps-Rol                | е        | •              | SecOps                     | 8.1    | dentityGroup-Name EQ | QUALS User Ide  | ntity Groups:SecOps |                 | Select from list | 0 +              | SecOps_Role    | æ                | ~+    |      | (2)     |
|    |                           |          | ۰              | Default                    |        |                      |                 |                     |                 | DenyAllCommands  | 0 +              | Deny All Shell | Profile          | 0+    | 0    | (2)     |
|    |                           |          |                |                            |        |                      |                 |                     |                 |                  |                  |                |                  |       |      | 0       |
|    |                           |          |                |                            |        |                      |                 |                     |                 |                  |                  |                |                  |       | 6    |         |
|    |                           |          |                |                            |        |                      |                 |                     |                 |                  |                  |                |                  | Reset | C    | Save    |

Ajouter une stratégie d'autorisation

# Vérifier

Vérification de la configuration RADIUS

1- DNAC - Afficher les utilisateurs externes Système > Utilisateurs et rôles > Authentification externe > Utilisateurs externes.

Vous pouvez afficher la liste des utilisateurs externes qui se sont connectés via RADIUS pour la première fois. Les informations affichées incluent leurs noms d'utilisateur et leurs rôles.

| ■ Cisco DNA Center                                                      | System                                                                                                    | / Users & Roles                                                                                                    |                                                                                        | Q @ @ \$                                                           |
|-------------------------------------------------------------------------|----------------------------------------------------------------------------------------------------|----------------------------------------------------------------------------------------------------|----------------------------------------------------------------------------------------|--------------------------------------------------------------------|
| User Management<br>Role Based Access Control<br>External Authentication | External Authentication<br>Cisco DNA Center supports external servers for authentication and authorization of<br>name of the AAA attribute chosen on the AAA server. The default attribute expecte<br>The value of the AAA attribute to be configured for authorization on AAA server we<br>configuration inside Authorization profile would look like "cisco-av-pairs" Role-SUP<br>An example configuration in the case of manually defining the AAA attribute would<br>Cable External User<br>AAA Attribute<br>AAA Attribute<br>Cisco-AVPair | External Users Use the fields in this window to create, update and delete AAA Servers.<br>In Gisco-AVPair, but if the user chooses to change it to any other AAA attribute, it needs<br>id be in the format of "Role=role1". On ISE server, choose the cisco-av-pair attribute fror<br>R-ADMIN-ROLE? | e AAA Attribute here on C<br>s to be configured here on<br>n cisco specific AAA attrib | isco DNA Center is the<br>Cisco DNA Center.<br>utes list. A sample |
|                                                                         | Reset to Default Update                                                                                                    |                                                                                                    |                                                                                        |                                                                    |
|                                                                         | <ul> <li>✓ External Users</li> <li>         \[         \Vec{Filter}         \]     </li> </ul>                                                                                                    |                                                                                                    | ∃Q, Find                                                                               |                                                                    |
|                                                                         | Username •                                                                                                    | Role                                                                                                    | Action                                                                                 |                                                                    |
|                                                                         | devops_user                                                                                                    | DevOps-Role                                                                                                    | Delete                                                                                 |                                                                    |
|                                                                         |                                                                                                    | Showing 1 of 1                                                                                                    |                                                                                        |                                                                    |
|                                                                         |                                                                                                    |                                                                                                    |                                                                                        |                                                                    |

### 2. DNAC - Confirmez l'accès utilisateur.

| Cisco DNA Center                                                                                                    |                                                              | ۵                                                                                            | 04      |
|----------------------------------------------------------------------------------------------------|--------------------------------------------------------------|----------------------------------------------------------------------------------------------|---------|
| Jag       Workflows         Tools       >         Platform       >         Platform       >         Platform       >         Platform       >         Platform       >         Platform       >         Platform       >         Platform       >         Explore       > | Overview<br>Manage<br>Developer Toolkit<br>Runtime Dashboard | enter with the adoption journey map.<br>time to value, as you guide your organization on its | Explore |
|                                                                                                    |                                                              |                                                                                              |         |
| ▲ devops_user 《                                                                                                    |                                                              |                                                                                              |         |

## 3.a ISE - RADIUS Live-Logs Operations > RADIUS > Live-Logs.

| =         | dentity Services   | Engine                                | o                                           | perations / RADIUS                               |                                            | A & @ & A                 |
|-----------|--------------------|---------------------------------------|---------------------------------------------|--------------------------------------------------|--------------------------------------------|---------------------------|
| 1         | Bookmarks          | Live Logs Live Sessions               |                                             |                                                  |                                            |                           |
| =:<br>.(2 | Context Visibility | Misconfigured Supplicants 💿           | Misconfigured Network Devices 📀             | RADIUS Drops 🕕                                   | Client Stopped Responding 📀                | Repeat Counter 🕕          |
| *         | Operations         | 0                                     | 0                                           | 5761                                             | 0                                          | 0                         |
| U         | Policy             |                                       |                                             |                                                  | Refresh Show                               | Within                    |
| 2         | Administration     | 🖉 📁 Reset Repeat Counts 🖞 Export To   |                                             |                                                  | Never V Latest 20 reco                     | Filter V O                |
| -         | Work Centers       | Time Status                           | Details Repea Identity En                   | dpoint ID Endpoint Profile Authentication Polic  | cy Authorization Policy Author             | ization Profiles IP Addre |
| (?        | Interactive Help   | X AuthN                               | x Identity En                               | dpoint ID Endpoint Profile Authentication Policy | Authorization Policy Authori               | zation Profiles IP Addres |
|           |                    | Jan 19, 2025 11:19:18.1               | OevOps_User                                 | DNAC - Policy >> DNAC                            | C - Authentication DNAC - Policy >> DevOps | Profile                   |
|           |                    | Last Updated: Sun Jan 19 2025 23:19:5 | 7 GMT+0100 (Central European Standard Time) |                                                  |                                            | Records Shown: 1          |
|           |                    |                                       |                                             |                                                  |                                            |                           |
|           |                    |                                       |                                             |                                                  |                                            |                           |
|           |                    |                                       |                                             |                                                  |                                            |                           |
|           |                    |                                       |                                             |                                                  |                                            |                           |
|           |                    |                                       |                                             |                                                  |                                            |                           |
|           |                    |                                       |                                             |                                                  |                                            |                           |
|           |                    |                                       |                                             |                                                  |                                            |                           |
|           |                    |                                       |                                             |                                                  |                                            |                           |
|           |                    |                                       |                                             |                                                  |                                            |                           |

Journaux en direct RADIUS

3.b ISE - RADIUS Live-Logs Operations > RADIUS > Live-Logs > Click (Details) for Authorization log.

Accès utilisateur limité

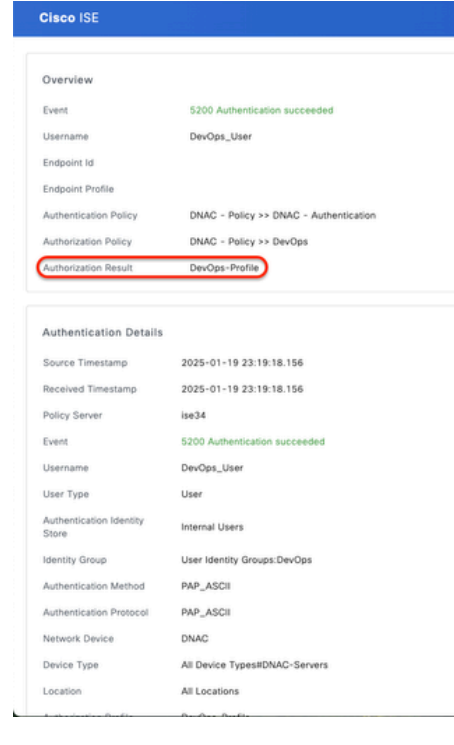

| Steps   |                                                                                                    |         |
|---------|----------------------------------------------------------------------------------------------------|---------|
| Step ID | Description                                                                                                    | Latency |
| 11001   | Received RADIUS Access-Request                                                                                              |         |
| 11017   | RADIUS created a new session                                                                                                | 0       |
| 11015   | An Access-Request MUST contain at least a NAS-IP-<br>Address, NAS-IPv6-Address, or a NAS-Identifier; Continue<br>processing | 1       |
| 11117   | Generated a new session ID                                                                                                  | 2       |
| 15049   | Evaluating Policy Group                                                                                                    | 1       |
| 15008   | Evaluating Service Selection Policy                                                                                         | 1       |
| 15048   | Queried PIP - DEVICE.Device Type                                                                                            | 2       |
| 15041   | Evaluating Identity Policy                                                                                                  | 3       |
| 15048   | Queried PIP - DEVICE.Device Type                                                                                            | 4       |
| 15013   | Selected Identity Source - Internal Users                                                                                   | 3       |
| 24210   | Looking up User in Internal Users IDStore - DevOps_User                                                                     | 0       |
| 24212   | Found User in Internal Users IDStore                                                                                        | 8       |
| 22037   | Authentication Passed                                                                                                    | 1       |
| 15036   | Evaluating Authorization Policy                                                                                             | 1       |
| 15016   | Selected Authorization Profile - DevOps-Profile                                                                             | 5       |
| 22081   | Max sessions policy passed                                                                                                  | 1       |
| 22080   | New accounting session created in Session cache                                                                             | 1       |
| 11002   | Returned RADIUS Access-Accept                                                                                               | 0       |

(ms)

Journaux en direct détaillés RADIUS 1-2

| Cisco ISE                          |                                                                                                    |
|------------------------------------|----------------------------------------------------------------------------------------------------|
| IdentityPolicyMatchedRule          | DNAC - Authentication                                                                                                    |
| AuthorizationPolicyMatchedR<br>ule | DevOps                                                                                                    |
| ISEPolicySetName                   | DNAC - Policy                                                                                                    |
| IdentitySelectionMatchedRule       | DNAC - Authentication                                                                                                    |
| TotalAuthenLatency                 | 35                                                                                                    |
| ClientLatency                      | 0                                                                                                    |
| DTLSSupport                        | Unknown                                                                                                    |
| Network Device Profile             | Cisco                                                                                                    |
| Location                           | Location#All Locations                                                                                                    |
| Device Type                        | Device Type#All Device Types#DNAC-Servers                                                                                                    |
| IPSEC                              | IPSEC#Is IPSEC Device#No                                                                                                    |
| Name                               | User Identity Groups:DevOps                                                                                                    |
| EnableFlag                         | Enabled                                                                                                    |
| RADIUS Username                    | DevOps_User                                                                                                    |
| Device IP Address                  |                                                                                                    |
| CPMSessionID                       | 0a301105o95d4kCbV7kMBCoFkesRirFcDiXec0uEqPPr8RtG/<br>WY                                                                                                    |
| CiscoAVPair                        | AuthenticationidentityStore-Internal Users,<br>FQSubjecName=9273E03-8c01-11e6-996c-<br>525400be85784eevoos_user,<br>UniqueSubjectD+9b4d28083db66a1f8bcc98565c8f5eaa5de<br>df467 |
| Result                             |                                                                                                    |
| Class                              | CACS:0a301105o95d4kCbV7kMBCoFkesRirFcDiXec0uEqPPr8R<br>tG/WY:ise34/526422220/15433                                                                                              |
| cisco-av-pair                      | ROLE=DevOps-Role                                                                                                    |
|                                    |                                                                                                    |

Journaux en direct détaillés RADIUS 2-2

Vérification de la configuration TACACS+

1- DNAC - Afficher les utilisateurs externes Système > Utilisateurs et rôles > Authentification externe > Utilisateurs externes.

Vous pouvez afficher la liste des utilisateurs externes qui se sont connectés via TACACS+ pour la première fois. Les informations affichées incluent leurs noms d'utilisateur et leurs rôles.

| ■ Cisco DNA Center                                                      |                                                                                                    | System / Users & Roles                                                                                                    |        | Q @ 4   |
|-------------------------------------------------------------------------|----------------------------------------------------------------------------------------------------|----------------------------------------------------------------------------------------------------|--------|---------|
| User Management<br>Role Based Access Control<br>External Authentication | <ul> <li>AAA Attribute</li> <li>AAA Attribute</li> <li>Cisco-AVPair</li> <li>Reset to Default</li> <li>Upd</li> </ul>                                                 | ate                                                                                                    |        |         |
|                                                                         | <ul> <li>AAA Server(s)</li> <li>Primary AAA Server</li> <li>P Address</li> <li>Shared Secret</li> <li>Imfo</li> <li>View Advanced Settings</li> <li>Update</li> </ul> | Secondary AAA Server IP Address Shared Secret Internet Secret Internet Secret Internet Secret Internet Secret Internet Secret Internet Secret Secret Internet Secret Secre |        |         |
|                                                                         | <ul> <li>✓ External Users</li> <li>▽ Filter</li> <li>Usemame +</li> </ul>                                                                                             | Role                                                                                                    | Action | EQ Find |
|                                                                         | secops_user                                                                                                    | SecOps-Role<br>Showing 1 of 1                                                                                                    | Delete |         |

Utilisateurs externes

## 2. DNAC - Confirmez l'accès utilisateur.

| Cisco DNA Center     |                               |                                                                     | Q (0)     |
|----------------------|-------------------------------|---------------------------------------------------------------------|-----------|
| Policy               | Group-Based Access Control    |                                                                     | C Explore |
| - Workflows          | IP & URL Based Access Control | enter with the adoption journey map.                                | ×         |
| 💥 Tools              |                               | time to value, as you guide your organization on its                |           |
| Platform             |                               |                                                                     |           |
| Activities           |                               |                                                                     |           |
| Explore              |                               |                                                                     |           |
| <u>β</u> secops_user |                               | Job       Network Bug identifier       Identify bugs in the network |           |

Accès utilisateur limité

3.a ISE - Centres de travail TACACS+ Live-Logs > Administration des périphériques > Présentation > TACACS Livellog.

| ≡  | dentity Services   | Engine                     |                                        | Operations / TACACS                                   |                                     | Q & @ Q   A                                                 |
|----|--------------------|----------------------------|----------------------------------------|-------------------------------------------------------|-------------------------------------|-------------------------------------------------------------|
| н  | Bookmarks          | Live Logs                  |                                        |                                                       |                                     |                                                             |
| 50 | Dashboard          |                            |                                        |                                                       |                                     |                                                             |
| 망  | Context Visibility |                            |                                        |                                                       | Refresh                             | Show Within                                                 |
| *  | Operations         |                            |                                        |                                                       | Never 🗸                             | Latest 20 records v Last 60 Secondsv                        |
| 0  | Policy             | Ø ⊥ Export To ∨            |                                        |                                                       |                                     | Filter 🗸 🔘                                                  |
| 20 | Administration     | Logged Time                | Status Details Identity                | Type Authentication Policy                            | Authorization Policy Shell Profile  | Device Type Lo                                              |
| đ  | Work Centers       | ×                          | Identity                               | Authentication Policy                                 | Authorization Policy Shell Profile  | Device Type Lo                                              |
|    |                    | Jan 19, 2025 05:12:4       | SecOps_User                            | Authorization                                         | DNAC - Policy >> SecOps SecOps_Role | Device Type#All Device Types#DNAC Loc                       |
| ?  | Interactive Help   | Jan 19, 2025 05:12:4       | 2025 17:16:38 GMT+0100 (Central Europe | Authentication DNAC - Policy >> DNAC - Authentication |                                     | Device TypeIIAII Device TypesIIDNAC Loc<br>Records Shown: 2 |
|    |                    | Last opdated. Suit san 197 |                                        | an standard rinney                                    |                                     | Records Shown. 2                                            |
|    |                    |                            |                                        |                                                       |                                     |                                                             |
|    |                    |                            |                                        |                                                       |                                     |                                                             |
|    |                    |                            |                                        |                                                       |                                     |                                                             |
|    |                    |                            |                                        |                                                       |                                     |                                                             |
|    |                    |                            |                                        |                                                       |                                     |                                                             |
|    |                    |                            |                                        |                                                       |                                     |                                                             |
|    |                    |                            |                                        |                                                       |                                     |                                                             |
|    |                    |                            |                                        |                                                       |                                     |                                                             |
|    |                    |                            |                                        |                                                       |                                     |                                                             |
|    |                    |                            |                                        |                                                       |                                     |                                                             |

Journaux TACACS en direct

3.b ISE - détails TACACS+ Live-Logs Work Centers > Device Administration > Overview > TACACS Livellog > Click (Details) for Authorization log.

| 1 | taté Cisco ISE        |                                                        |         |                                                 |              |  |  |  |  |  |
|---|-----------------------|--------------------------------------------------------|---------|-------------------------------------------------|--------------|--|--|--|--|--|
|   | Overview              |                                                        | Steps   |                                                 |              |  |  |  |  |  |
|   | Request Type          | Authorization                                          | Step ID | Description                                     | Latency (ms) |  |  |  |  |  |
|   | Status                | Pass                                                   | 13005   | Received TACACS+ Authorization Request          |              |  |  |  |  |  |
|   |                       |                                                        | 15049   | Evaluating Policy Group                         | 1            |  |  |  |  |  |
|   | Session Key           | ise34/526427220/13958                                  | 15008   | Evaluating Service Selection Policy             | 1            |  |  |  |  |  |
|   | Message Text          | Device-Administration: Session Authorization succeeded | 15048   | Queried PIP - DEVICE.Device Type                | 4            |  |  |  |  |  |
|   | Username              | SecOps_User                                            | 15041   | Evaluating Identity Policy                      | 7            |  |  |  |  |  |
|   |                       |                                                        | 15013   | Selected Identity Source - Internal Users       | 5            |  |  |  |  |  |
|   | Authorization Policy  | DNAC - Policy >> SecOps                                | 24210   | Looking up User in Internal Users IDStore       | 1            |  |  |  |  |  |
|   | Shell Profile         | SecOps_Role                                            | 24212   | Found User in Internal Users IDStore            | 4            |  |  |  |  |  |
|   | Matched Command Set   |                                                        | 22037   | Authentication Passed                           | 0            |  |  |  |  |  |
|   | 0                     |                                                        |         | Evaluating Authorization Policy                 | 0            |  |  |  |  |  |
|   | Command From Device   |                                                        | 15048   | Queried PIP - Network Access.UserName           | 10           |  |  |  |  |  |
|   |                       |                                                        | 15048   | Queried PIP - IdentityGroup.Name                | 2            |  |  |  |  |  |
|   |                       |                                                        | 15017   | Selected Shell Profile                          | 2            |  |  |  |  |  |
|   | Authorization Details |                                                        | 22081   | Max sessions policy passed                      | 1            |  |  |  |  |  |
|   | Generated Time        | 2025-01-19 17:12:43.368 +1:00                          | 22080   | New accounting session created in Session cache | 0            |  |  |  |  |  |
|   |                       |                                                        | 13034   | Returned TACACS+ Authorization Reply            | •            |  |  |  |  |  |
|   | Logged Time           | 2025-01-19 17:12:43.368                                |         |                                                 |              |  |  |  |  |  |
|   | Epoch Time (sec)      | 1737303163                                             |         |                                                 |              |  |  |  |  |  |
|   | ISE Node              | ise34                                                  |         |                                                 |              |  |  |  |  |  |
|   | Message Text          | Device-Administration: Session Authorization succeeded |         |                                                 |              |  |  |  |  |  |
|   | Failure Reason        |                                                        |         |                                                 |              |  |  |  |  |  |
|   | Resolution            |                                                        |         |                                                 |              |  |  |  |  |  |
|   | Root Cause            |                                                        |         |                                                 |              |  |  |  |  |  |
|   | Username              | SecOps_User                                            |         |                                                 |              |  |  |  |  |  |
|   | Network Device Name   | DNAC                                                   |         |                                                 |              |  |  |  |  |  |

Journaux en direct détaillés TACACS+ 1-2

| dinde Cisco ISE                          |                                                                           |
|------------------------------------------|---------------------------------------------------------------------------|
| .160                                     | riterioniconom                                                            |
| Service-Argument                         | cas-service                                                               |
| NetworkDeviceProfileId                   | b0699505-3150-4215-a80e-6753d45bf56c                                      |
| AuthenticationIdentityStore              | Internal Users                                                            |
| AuthenticationMethod                     | Lookup                                                                    |
| SelectedAccessService                    | Default Device Admin                                                      |
| RequestLatency                           | 38                                                                        |
| IdentityGroup                            | User Identity Groups:SecOps                                               |
| SelectedAuthenticationIdentit<br>yStores | Internal Users                                                            |
| AuthenticationStatus                     | AuthenticationPassed                                                      |
| UserType                                 | User                                                                      |
| CPMSessionID                             | 13004827410.62.150.14628131Authorization130048274                         |
| IdentitySelectionMatchedRule             | DNAC - Authentication                                                     |
| StepLatency                              | 1=1;2=1;3=4;4=7;5=5;6=1;7=4;8=0;9=0;10=10;11=2;12=2;1<br>3=1;14=0;15=0    |
| TotalAuthenLatency                       | 38                                                                        |
| ClientLatency                            | 0                                                                         |
| Network Device Profile                   | Cisco                                                                     |
| IPSEC                                    | IPSEC#Is IPSEC Device#No                                                  |
| Name                                     | User Identity Groups:SecOps                                               |
| EnableFlag                               | Enabled                                                                   |
| Response                                 | {Author-Reply-Status=PassAdd; AVPair=Cisco-<br>AVPair=ROLE=SecOps-Role; } |

Journaux en direct détaillés TACACS+ 2-2

# Dépannage

Aucune information de diagnostic spécifique n'est actuellement disponible pour cette configuration.

# Références

- <u>Guide d'administration de Cisco Identity Services Engine, version 3.4 > Device</u>
   <u>Administration</u>
- Guide de l'administrateur de Cisco DNA Center, version 2.3.5
- Cisco DNA Center: Contrôle d'accès basé sur les rôles avec authentification externe

## À propos de cette traduction

Cisco a traduit ce document en traduction automatisée vérifiée par une personne dans le cadre d'un service mondial permettant à nos utilisateurs d'obtenir le contenu d'assistance dans leur propre langue.

Il convient cependant de noter que même la meilleure traduction automatisée ne sera pas aussi précise que celle fournie par un traducteur professionnel.